# Pluxml : éditer les pages

# Editer les pages statiques

#### Dans l'administration, Pages statiques :

| Retour au site<br>Déconnexion<br>Mon site | Créa<br>Retour à<br>Pour la | tion et éditio<br>la liste des articles<br>sélection · Ok | n des pages sta<br>Modifier la liste des pages s | tiques<br>tatiques |            |            |        |       |            |             |
|-------------------------------------------|-----------------------------|-----------------------------------------------------------|--------------------------------------------------|--------------------|------------|------------|--------|-------|------------|-------------|
| PluXml 5.5                                |                             | Identifiant page                                          | Page<br>d'accueil                                | Groupe             | Titre      | Url        | Active | Ordre | Menu       | Action      |
| Nouvel article                            |                             | 001                                                       | 0                                                |                    | Statique 1 | statique-1 | Oui 🗸  | 1     | Afficher - | Éditer Voir |
| Médias                                    |                             | Nouvelle page                                             |                                                  |                    |            |            | Non -  | 2     | Afficher - |             |
| Pages statiques                           |                             |                                                           |                                                  |                    |            |            |        |       |            |             |
| Catégories                                |                             |                                                           |                                                  |                    |            |            |        |       |            |             |
| Profil                                    |                             |                                                           |                                                  |                    |            |            |        |       |            |             |
| Paramètres                                |                             |                                                           |                                                  |                    |            |            |        |       |            |             |
| MyPluginDownloader                        |                             |                                                           |                                                  |                    |            |            |        |       |            |             |

Il y a 9 colonnes :

| Identifiant    |                                                                                                 |  |  |  |  |  |
|----------------|-------------------------------------------------------------------------------------------------|--|--|--|--|--|
|                | «Page 001»                                                                                      |  |  |  |  |  |
| Page d'accueil |                                                                                                 |  |  |  |  |  |
| -              | cochez cette case pour faire apparaître cette page en page d'accueil                            |  |  |  |  |  |
| Groupe         |                                                                                                 |  |  |  |  |  |
| Titro          | pour regrouper les pages                                                                        |  |  |  |  |  |
| nue            | titre de la page (son nom)                                                                      |  |  |  |  |  |
| Url            |                                                                                                 |  |  |  |  |  |
|                | rempli automatiquement par Pluxml                                                               |  |  |  |  |  |
| Active         |                                                                                                 |  |  |  |  |  |
|                | pour activer (ou publier) la page (si vous n'avez pas fini de l'écrire, laissez-la non activée) |  |  |  |  |  |
| Ordre          |                                                                                                 |  |  |  |  |  |
| Mana           | ordre d'apparition dans le menu en front-end                                                    |  |  |  |  |  |
| Menu           | afficher ou non cette nage dans le menu en front-end                                            |  |  |  |  |  |
| Action         | ancher ou non cette page dans le mend en nont-end                                               |  |  |  |  |  |
|                | voir votre page comme un visiteur ou l'éditer pour la modifier à loisir                         |  |  |  |  |  |
| Laissons la p  | page «Statique 1» et créons une deuxième page.                                                  |  |  |  |  |  |

Sur la ligne **Nouvelle page**, renseignez le champ **Titre**. Validez en cliquant le bouton <u>Modifier la liste</u> des pages statiques.

Activez la page en mettant **Active** à oui, enregistrez et allez voir votre site.

Son nom **test** s'affiche dans le menu. Cliquez sur **test**. Votre page apparaît ; un message signale que «Cette page est actuellement en cours de rédaction» car elle est encore vide. Nous allons la remplir.

Dans l'administration, votre nouvelle page est entièrement paramétrée.

Dans la colonne **Action** de votre nouvelle page, cliquez sur **Éditer** et écrivez-y ce que vous voulez, même du PHP (nous verrons comment plus loin).

Cliquez sur le bouton Enregistrer cette page.

Voici un exemple :

|                                                                                     | Test                                                        |             |
|-------------------------------------------------------------------------------------|-------------------------------------------------------------|-------------|
|                                                                                     | Site de test                                                |             |
|                                                                                     | <u>Accueil</u> Blog                                         |             |
| Accueil                                                                             |                                                             | Titre 1     |
| Below is just about everything you'll need<br>see the many embedded elements within | to style in the theme. Check the source code to paragraphs. | Une sidebar |
|                                                                                     |                                                             |             |
| Heading 1                                                                           |                                                             |             |
| Heading 1<br>Heading 2                                                              |                                                             |             |
| Heading 1<br>Heading 2<br>Heading 3                                                 |                                                             |             |
| Heading 1<br>Heading 2<br>Heading 3<br>Heading 4                                    |                                                             |             |
| Heading 2<br>Heading 3<br>Heading 4<br>Heading 5                                    |                                                             |             |

Retournez à l'édition de la page de test dans l'administration pour éditer son contenu.

Vous êtes dans **CKeditor** avec des outils d'édition.

#### Medias

L'importateur d'images est un outil que vous utiliserez souvent. Il travaille avec une bibliothèque qui, menu de l'administration, se nomme **Média**.

Pour insérer une image ou un média sur votre page, deux méthodes :

1. Insérer un lien vers l'image sur le net.

2. l'importer dans la bibliothèque sur votre serveur et aller la chercher selon les besoins.

La deuxième méthode est préférable car si vous utilisez un lien direct vers le site où elle se trouve et que le site en question disparaît, vous n'avez plus d'image.

Nous allons importer dans la bibliothèque une image que nous prévoyons d'utiliser plus tard.

Dans l'administration, cliquez sur Médias :

Regardez l'item "Dossier :" : si vous cliquez sur la petite flèche à côté de la case où est marqué "Racine", vous verrez qu'il n'y a pas d'autre dossier.

Normalement il faut créer deux sous-dossiers : Images et Documents. Nous allons les créer.

A côté de l'item Nouveau dossier, cliquez sur le bouton Créer.

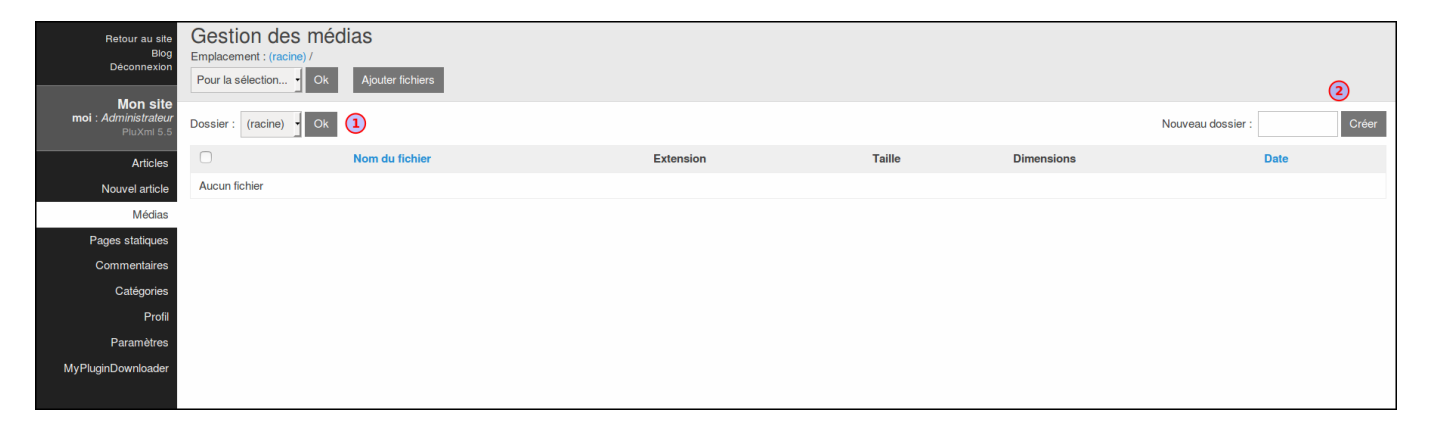

- 1. Vous êtes sur la racine
- 2. créez un répertoire Images : remplissez la case et cliquez sur Créer
- 1. Revenez sur la racine
- 2. et créez de même un répertoire Documents

Maintenant, nous allons ajouter une image.

| Gestion des médias         Emplacement : (racine) / images /         Ok         Ajouter fichiers | Supprimer dossier |
|--------------------------------------------------------------------------------------------------|-------------------|
| Dossier . /images/ Ok 2                                                                          |                   |

Cela peut être n'importe quoi : une photo, une vidéo, un fichier .pdf, etc.

1. Placez-vous dans le dossier Images

| 2. Cliquez sur Ajouter fichiers                                                                                           |                                                                                                |
|----------------------------------------------------------------------------------------------------|------------------------------------------------------------------------------------------------|
| Gestion des médias<br>Emplacement : (racine) / images /<br>Envoyer                                                        |                                                                                                |
| Retour à la liste des médias         Taille maxi des fichiers : 2 Mo         Parcourir         Aucun fichier sélectionné. |                                                                                                |
| Redimensionner images :   Taille originale   320x200   500x380   640x480   800x600 (Modifier)   x                         | Créer miniatures :<br>Pas de miniature<br>50x50<br>75x75<br>100x100<br>200x100 (Modifier)<br>x |

Parcourez votre ordinateur à la recherche de l'image que vous voulez (privilégiez le format .png qui est le plus léger).

Choisissez la taille à laquelle elle doit être enregistrée sur le serveur (**taille originale** est un bon choix) et la taille de la miniature.

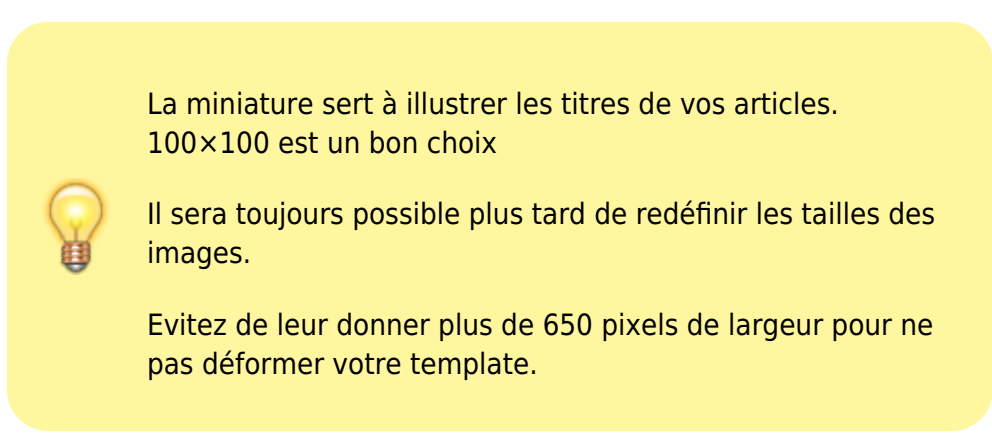

Il ne vous reste plus qu'à Envoyer.

Le système importe l'image de votre choix et elle apparaît dans la liste :

5/7

| Gestion des médias         Emplacement : (racine) /         Pour la sélection         Ok       Ajouter fichiers |           |              |            |            |
|----------------------------------------------------------------------------------------------------|-----------|--------------|------------|------------|
| Dossier: (racine) • OK                                                                                          | Ν         | ouveau dossi | er :       | Créer      |
| Nom du fichier                                                                                                  | Extension | Taille       | Dimensions | Date       |
| pingouin-croix-rouge.png                                                                                        | .PNG      | 122.28 Kb    | 402 x 640  | 11/06/2016 |

Vous pouvez supprimer, déplacer ou recréer les miniatures des images que vous aurez importées grâce au bouton Pour la sélection.

Maintenant que nous avons une image dans notre bibliothèque de média, nous allons la faire apparaître sur notre page de test. Ouvrez-la en mode édition.

Positionnez le curseur de la souris à l'endroit où vous voulez voir l'image, cliquez pour sélectionner l'emplacement et choisissons l'outil **Image** dans la barre d'outils de l'éditeur. <sup>1)</sup>

| Propriétés de l'image                                                                                                    |                                                                                                    | × |  |  |  |  |
|----------------------------------------------------------------------------------------------------|----------------------------------------------------------------------------------------------------|---|--|--|--|--|
| Informations sur l'image                                                                                                    | e Lien Avancé                                                                                                    |   |  |  |  |  |
| URL Explorer le serveur                                                                                                    |                                                                                                    |   |  |  |  |  |
| Texte de remplacement                                                                                                    |                                                                                                    |   |  |  |  |  |
| Largeur                                                                                                    | Aperçu                                                                                                    |   |  |  |  |  |
| Hauteur                                                                                                    | Lorem ipsum dolor sit amet, consectetuer adipiscing<br>elit. Maecenas feugiat consequat diam. Maecenas<br>metus. Vivamus diam purus, cursus a, commodo non,<br>facilisis vitae, nulla. Aenean dictum lacinia tortor. |   |  |  |  |  |
| Bordure                                                                                                    | euismod neque, sed ornare massa mauris sed velit.<br>Nulla pretium mi et risus. Fusce mi pede, tempor id,<br>cursus ac, ullamcorper nec, enim. Sed tortor.                                                           |   |  |  |  |  |
| Espacement horizontal<br>Espacement vertical<br>Curabitur molestie. Duis velit augue, condimentum at,<br>ultrices a, luctus ut, orci. Donec pellentesque egestas<br>eros. Integer cursus, augue in cursus faucibus, eros<br>pede bibendum sem, in tempus tellus justo quis<br>ligula. Etiam eget tortor. Vestibulum rutrum, est ut |                                                                                                    |   |  |  |  |  |
| Alignement                                                                                                    |                                                                                                    |   |  |  |  |  |
| OK Annuler                                                                                                    |                                                                                                    |   |  |  |  |  |

Une fenêtre d'importation d'image dans votre document s'ouvre :

Cliquez sur le bouton Explorer le serveur.

Vos images apparaissent, choisissez la vôtre, double-cliquez dessus : votre image est bientôt intégrée dans le document que vous éditez. Mais avant d'enregistrer, il faut renseigner quelques champs.

#### Texte de remplacement

Renseignez ce champ car les moteurs de recherche s'en servent pour référencer votre site.

|                  | Écrivez une brève description de l'image et une référence pertinente au thème de votre site.                                          |
|------------------|----------------------------------------------------------------------------------------------------|
|                  | De plus, si pour une raison ou une autre l'image ne s'affichait pas dans le navigateur du visiteur, ce texte apparaîtrait à sa place. |
| Lightbox<br>Lien | Si cette case est cochée, le visiteur agrandira cette image en cliquant dessus                                                        |
|                  | Vous pouvez mettre un lien sur votre image pour diriger l'internaute vers une page.                                                   |

## Editer les articles de blog

Pour les articles, c'est exactement la même chose, avec des fonctionnalités en plus.

#### Direction Administration, Nouvel article :

| Retour au site<br>Biog           | Nouvel article<br>Retour à la liste des articles |                                            |                                              |
|----------------------------------|--------------------------------------------------|--------------------------------------------|----------------------------------------------|
| Deconnexion                      | Aperçu Enregistrer brouillon Publier             |                                            |                                              |
| Mon site<br>moi : Administrateur | Titre :                                          |                                            |                                              |
| PluXml 5.5                       | Nouvel article                                   | Etat : Brouillon                           |                                              |
| Articles                         | Chaoð (facultatif) : afficher                    | Auteur :                                   |                                              |
| Nouvel article                   | Contense :                                       | moi •                                      |                                              |
| Médias                           |                                                  | Date de publication :                      |                                              |
| Pages statiques                  |                                                  |                                            | 08 06 2016 12:21 🖾                           |
| Commentaires                     |                                                  |                                            | Date de création :                           |
| Categories                       |                                                  |                                            | 08 06 2016 12:21                             |
| Paramètres                       |                                                  |                                            | Date de mise à jour :                        |
| MyPluginDownloader               |                                                  |                                            | 08 06 2016 12:21 🖾                           |
|                                  |                                                  |                                            | Emplacements :                               |
|                                  |                                                  |                                            | Non classé                                   |
|                                  |                                                  | 4                                          | Page d'accueil                               |
|                                  | Image d'accroche (facultatif) : +                |                                            | Bubrique 1                                   |
|                                  |                                                  |                                            | Nouvelle catégorie :                         |
|                                  | Titre de l'image (facultatif) :                  | Texte alternatif de l'image (facultatif) : | Ajouter                                      |
|                                  |                                                  |                                            | Mots clés : 10                               |
|                                  |                                                  |                                            | +                                            |
|                                  |                                                  |                                            | Autoriser les commentaires :                 |
|                                  |                                                  |                                            | Oui -                                        |
|                                  |                                                  |                                            | URL: 🞯                                       |
|                                  |                                                  |                                            |                                              |
|                                  |                                                  |                                            | Template :                                   |
|                                  |                                                  |                                            | article.php ·                                |
|                                  |                                                  |                                            | Contenu balise title (option) :              |
|                                  |                                                  |                                            |                                              |
|                                  |                                                  |                                            | Contenu balise meta "description" (option) : |
|                                  |                                                  |                                            |                                              |
|                                  |                                                  |                                            | Contenu balise meta "keywords" (option) :    |
|                                  |                                                  |                                            |                                              |
|                                  |                                                  |                                            |                                              |
|                                  |                                                  |                                            |                                              |

Notons plusieurs informations sur la droite.

Brouillon

La page en court est en mode Brouillon et le restera tant que vous n'aurez pas choisi de la publier (en bas de page).

Auteur

Si votre site a plusieurs rédacteurs, le nom de celui qui propose un article peut être défini ici. Pour le moment, il n'y en a qu'un, vous.

Date de publication

date à laquelle votre article sera publié.

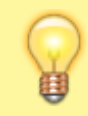

Notons au passage que, si vous voulez faire "remonter un article" (ils apparaissent en front-end

×

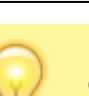

7/7

par ordre chronologique (date), il vous suffira de changer la date pour celle du jour.

Emplacements

catégories dans lesquelles vous pouvez classer vos articles (il y en a trois au début mais vous pouvez en créer autant que vous le désirez). Classez vos articles.

Mots clés

Séparés par une virgule, ces mots clefs apparaîtront dans la sidebar et constitueront le «nuage de mots» utile aux visiteurs qui recherchent des articles précis.

Autoriser les commentaires

Vous pouvez autoriser ou non les commentaires sur les articles page par page.

Url

Se remplit automatiquement<sup>2)</sup>

Template et le reste

même chose que pour les pages statiques

Pour rédaction de la page, une nouvelle fonction apparaît ici : le Chapô.

En cliquant sur "afficher", un autre éditeur s'ouvre et vous pouvez écrire ici les deux ou trois premières lignes de votre article.

Si vous l'utilisez, le visiteur verra un lien <u>Lire la suite...</u> qui le mènera vers le corps du texte et l'intégralité de votre message.

Une fois votre article «Publié», vous pourrez l'éditer à nouveau, le modifier, le mettre hors ligne ou même le supprimer

### Voir aussi

Contributeurs principaux : jamaique.

1)

```
Une bulle apparaît au passage de la souris sur chaque bouton
```

mais vous pouvez personnaliser l'URL de cet article qui apparaîtra dans la barre d'adresse du navigateur

From: http://doc.nfrappe.fr/ - Documentation du Dr Nicolas Frappé

Permanent link: http://doc.nfrappe.fr/doku.php?id=tutoriel:internet:cms:pluxml:editpages

Last update: 2022/11/08 19:40